## Инструкция по подаче заявления на услугу «Выдача разрешения на добычу охотничьих ресурсов».

1) На главной странице портала Госуслуг напишите роботу Максу «Выдача разрешения на добычу охотничьих ресурсов» и нажмите Enter

| Госуслуги и Алиса > Р Служба по контракту > С Конкурсы и проекть<br>для молодёжи | • |
|----------------------------------------------------------------------------------|---|
| Введите запрос                                                                   | > |
| Водительские права Регистрация ТС Налоговые уведомления Справка о судимости      |   |
| Приставы                                                                         |   |

2) В предложенных вариантах нажмите на «Выдача разрешения на добычу охотничьих ресурсов»

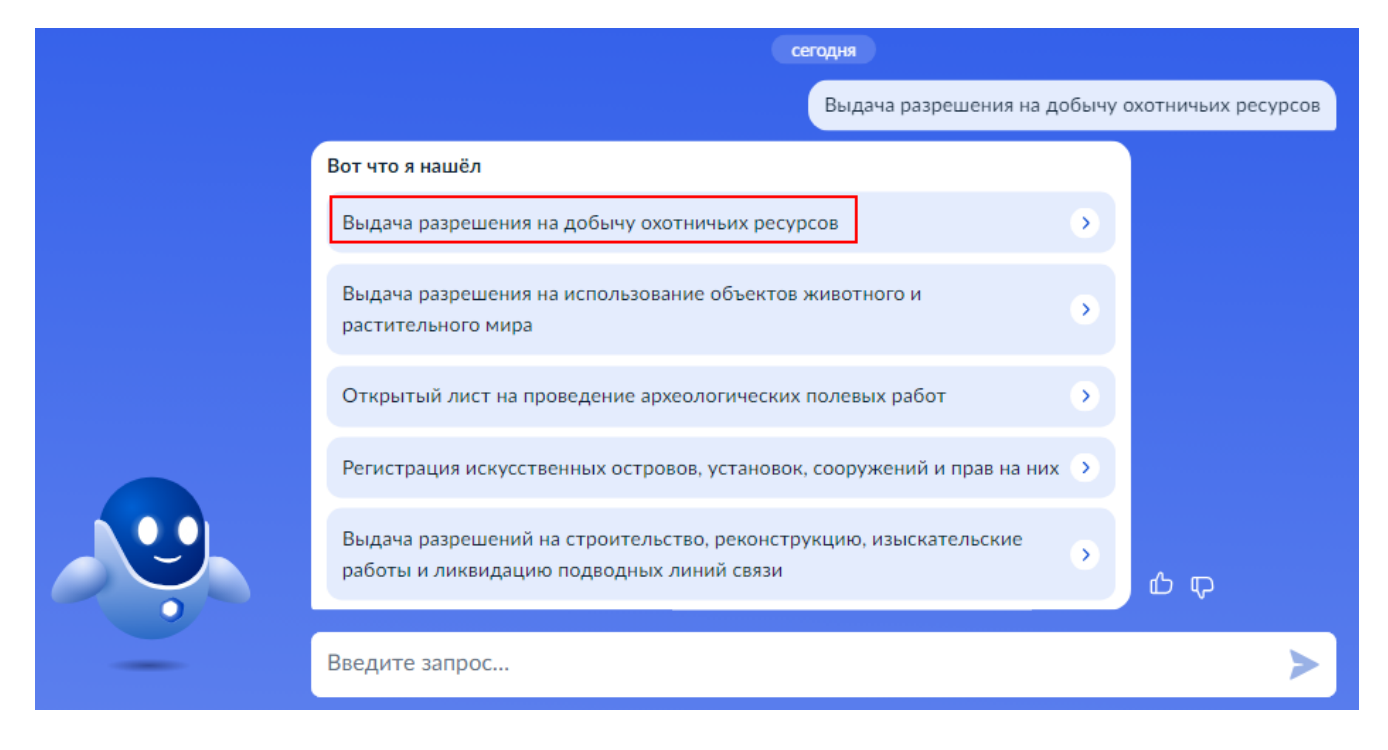

3) На открывшейся странице будет отображена общая информация по услуге. Для подачи заявления нажмите «Начать»

| Услуга оказывается на основании оптими<br>разработанного Минприроды России                                       | изированного стандарта                        |
|----------------------------------------------------------------------------------------------------|-----------------------------------------------|
| Для осуществления спортивной и лк<br>общедоступных охотничьих угодьях необходи<br>на добычу охотничьих ресурсов. | обительской охоты в<br>мо получить разрешение |
| За выдачей разрешения на добычу охотн обратиться физическое лицо, имеющее охотни                                 | ничьих ресурсов вправе<br>чий билет.          |
| Разрешение действует в указанном в нем мес<br>нем сроки, которые не могут превышать срок с                       | те охоты и в указанные в<br>езона охоты.      |
| Срок предоставления услуги 5 рабочих дней                                                                        |                                               |
| За выдачу разрешения взимается государствен сбор за пользование объектами животного мир                          | ная пошлина и налоговый<br>ра.                |
| Результатом услуги является разрешение                                                                           | на добычу охотничьих                          |

4) Укажите, кто обращается за услугой

| Кто обращается за услугой? |   |
|----------------------------|---|
| Заявитель                  | > |
| Представитель              | > |

5) Подтвердите сведения о заявителе такие, как паспортные данные, контактный телефон, e-mail, адрес регистрации, фактический адрес проживания. Сведения подтягиваются из личного кабинета, при необходимости их можно отредактировать. Если сведения правильные, нажимайте «Верно» на каждом из шагов

| the second second second      |
|-------------------------------|
| рождения                      |
|                               |
| порт гражданина РФ            |
| я и номер                     |
|                               |
| выдачи                        |
|                               |
| выдан                         |
| Д России по Калужской области |
| подразделения                 |
| 09                            |
| Изменить                      |
|                               |
|                               |
| Верно                         |
|                               |

6) Укажите цель подачи заявления

| Что вас интересует?                               |   |
|---------------------------------------------------|---|
| Разрешение на добычу охотничьих ресурсов          | > |
| Дубликат разрешения на добычу охотничьих ресурсов | > |
| Отчёт о добытых охотничьих ресурсах               | > |

7) Укажите группу видов охотничьих ресурсов

| Выберите группу видов охотничьих ресурсо | В |
|------------------------------------------|---|
| Птицы                                    | > |
| Пушные животные                          | > |
| Копытные животные                        | > |
| Медведи                                  | > |

8) Выберите охотничьи угодья, в которых будет осуществляться добыча охот. ресурсов (1) и нажмите «Далее» (2)

|   | Вид охоты<br>Любительская и спортивная охота                                                   |
|---|------------------------------------------------------------------------------------------------|
| _ | Охотничьи угодья (место добычи)                                                                |
|   | Общедоступные охотничьи угодья муниципального района 🛛 🗙 "Бабынинский район" Калужской области |
| L |                                                                                                |

9) Укажите вид охотничьих ресурсов (1) и количество особей (2), после чего нажмите «Далее» (3)

| ид охотничьих ресурсов<br>Вальдшнеп с подружейной ( | собакой          | Q |
|-----------------------------------------------------|------------------|---|
| оличество особей                                    |                  |   |
| 1                                                   |                  |   |
| алоговый сбор за 1 особь                            | Квота            |   |
| 0 рублей                                            | 0                |   |
|                                                     | 0-не квотируется |   |
| ата начала                                          | Дата окончания   |   |
| 2023-08-05                                          | 2024-02-28       |   |
|                                                     |                  |   |
|                                                     | Добавить         |   |
| 3                                                   | Далее            |   |

10) Введите реквизиты охотничьего билета и нажмите «Далее»

| enug        |   | Номер  |
|-------------|---|--------|
| 1111        |   | 112344 |
| Дата выдачи |   |        |
| 01.01.2024  | Ë |        |

11) Выберите «Министерство природных ресурсов и экологии Калужской области», после чего заявление будет отправлено

## < Назад

Выберите подразделение

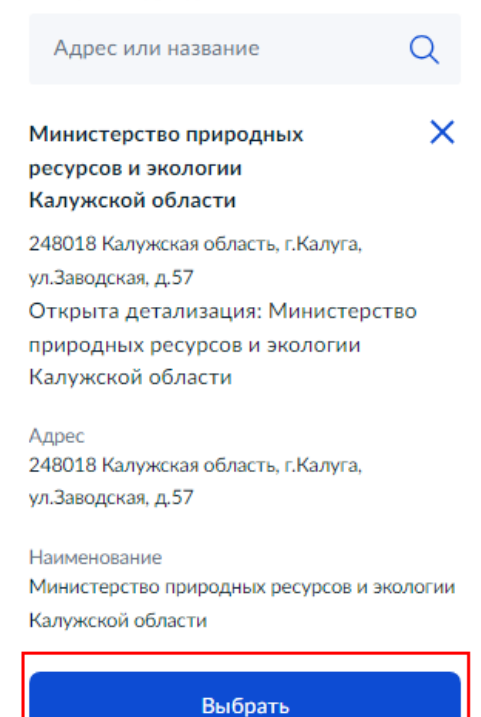